## 整備売上確認表

検収伝票で指定した、滅失・全損および整備項目について、整備売上を未処理か処理済みかを一覧で確認できます。 表示結果は印刷したりエクセルに出力することができます。

※指示画面の操作方法などは「帳票出力・基本操作」を参照してください。

## Point

・ 整備売上=未処理 を選択すると、整備売上が未処理の検収伝票から滅失・全損と整備項目を表示します。
 検索結果をダブルクリックすると、検収入力画面が表示されます。
 数量、単価などは検収伝票の内容が表示されます。

※ 滅失・全損数=0は表示されません。

- 整備売上=処理済を選択すると、整備売上伝票の内容を表示します。
   検索結果をダブルクリックすると、整備売上入力画面が表示されます。
   数量、単価などは整備売上伝票の内容が表示されます。
- 得意先コード、現場コード、検収伝票No、検収明細順で表示します。
   (処理済選択時は上記条件にさらに、整備売上No、整備売上明細順が追加されます)
   検収伝票ごとに、タイトル(背景薄青色)表示を行います。
- 運用設定の「検収入力と同時に整備売上を計上する」が「する」に設定されている場合は 整備売上入力がメインメニューに表示されていないため、起動できません。
- 1) 指示画面内容 補足 指示画面の項目で、画面の表記内容だけではわかりにくい項目を以下に説明します。
  - 1) 整備売上
    - 未処理 : 整備売上が未処理の検収伝票の、滅失・全損と整備項目を表示します。 整備売上No、整備売上日、整備売上担当者の指定はできません。

処理済 : 整備売上伝票の内容を表示します。

- 2) 詳細設定画面内容 補足
  - 2 得意先事業所 検収伝票や整備売上の事業所では無く、得意先の事業所を指定します。
- 3) 表示項目説明(未整備)

| á)                                  |                                                                                              |                     |                        |                  |                        | 整備売上確認         | 表          |    |       |       |    | - 🗆 🗡 |
|-------------------------------------|----------------------------------------------------------------------------------------------|---------------------|------------------------|------------------|------------------------|----------------|------------|----|-------|-------|----|-------|
|                                     | 整備売上確認                                                                                       | 表                   |                        |                  |                        |                |            |    |       |       |    |       |
| 出力条件<br>整備売上<br>返却日<br>得意先<br>✔ 印刷ブ | <ul> <li>● 未処理</li> <li>○ 欠</li> <li>2017/03/01 ▼ ~ [2</li> <li>▼</li> <li>レビューあり</li> </ul> | 1理済<br>2017/03/31 ▼ | 検収No<br>整備売上日 /<br>現場名 | ▼<br>/ ▼ ~<br>集計 | 整備売<br>/<br>をき<br>(F1) | 上No ▼          |            |    |       |       |    |       |
| 得意先コード                              | 得意先略名                                                                                        | 現場者                 | 2                      | 検収担当者            |                        | 検収No           | 返却日        |    |       |       |    |       |
|                                     | 商品コード                                                                                        | 品名                  |                        | 整備売上担当           | 種類                     | 整備行            | 5          | 数量 | 単価    | 原単価   | 備考 | 仕入先   |
| 000001                              | ふくろう建設株式会社                                                                                   |                     |                        | テスト              |                        | 83             | 2017/03/17 |    |       |       |    |       |
|                                     | TEST90                                                                                       | テスト                 |                        |                  | 整備                     | ああ             |            | 1  | 100   | 0     |    |       |
| 000001                              | ふくろう建設株式会社                                                                                   |                     |                        | 福岡太郎             |                        | 88             | 2017/03/21 |    |       |       |    |       |
|                                     | 02-004-008                                                                                   | フェンス用コンクリート         | ブロック                   |                  | 滅損                     | フェンス用コンクリ      | ートブロック     | 1  | 6,000 | 6,000 |    |       |
|                                     |                                                                                              |                     |                        |                  | 整備                     | フェンス修理 大破      |            | 1  | 3,300 | 0     |    |       |
| 000001                              | ふくろう建設株式会社                                                                                   | 岩沼高等学園川崎キャン         | バス 教室等改修工事             | テスト              |                        | 80             | 2017/03/03 |    |       |       |    | =     |
|                                     | 02-001-004                                                                                   | 敷鉄板 4×8 22mm        |                        |                  | 整備                     | 敷鉄板修理 大破       |            | 1  | 1,000 | 0     |    |       |
|                                     |                                                                                              |                     |                        |                  | 整備                     | 敷鉄板修理 破損大      |            | 1  | 750   | 0     |    |       |
|                                     |                                                                                              |                     |                        |                  | 整備                     | 敷鉄板修理 破損中      |            | 1  | 550   | 0     |    |       |
| 000001                              | ふくろう建設株式会社                                                                                   | 検収テスト現場 現場名:        | 2                      | テスト              |                        | 68             | 2017/03/01 |    |       |       |    |       |
|                                     | 000-0005                                                                                     | 2CT 4×38 −10m       |                        |                  | 滅損                     | 部品破損           |            | 1  | 360   | 360   |    |       |
|                                     |                                                                                              |                     |                        |                  | 整備                     | 破損             |            | 1  | 1,200 | 1,000 |    |       |
|                                     |                                                                                              |                     |                        |                  |                        |                |            |    |       |       |    |       |
|                                     |                                                                                              |                     |                        |                  |                        |                |            |    |       |       |    | Þ     |
|                                     | F 6 F 7                                                                                      |                     |                        | 印刷 工<br>E10      | : クセ<br>E11            | ル<br>終了<br>F12 |            |    |       |       |    |       |

①(上段)得意先コード~返却日 ・・・ 検収伝票の伝票指定、基本情報の値を表示します。

②(下段)商品コード~仕入先 ・・・ 検収伝票の明細情報を表示します。 「種類」には"滅失"または"全損"または"整備"が表示されます。 単品管理番号を指定している場合、「品名」に()つきで表示されます。

## 4) 表示項目説明(処理済)

| 整備売上確認表<br><sup>出力会在</sup>                                                                                                    |          |                   |
|----------------------------------------------------------------------------------------------------|----------|-------------------|
| 出力条件                                                                                                    |          |                   |
| 置備売上     ○未処理     ●処理済     採収№     ▼     置備売上№     ▼       返却日     / / *     ~     / / *     2017/03/01 *     2017/03/01 *       得意長      現場名     を含む       「印刷ブレビューあり      集計(r)1     詳細設定(6) |          |                   |
| 得意先1-1 <sup>4</sup> 得意先略名 現場名 採取担当者 核取10 返却日                                                                                                    |          |                   |
| 商品コー <sup>1</sup> 品名 整備売上担当 整備売上日 整備売上No 種類 整備名 数量                                                                                                    | 単価       | 原単価 備考            |
| UUUUU1 ふくろう建設株式会社 過激川外河川及香港目上争(竹の道備) テスト 95 [2017/05/30]<br>95 [2017/05/30] 97 [2017/05/30]                                                                                                    | 2 1.000  | 0.00 3.4674 Mills |
| U2=001=002 数規数 3入0 1300 アスト 2017/03/30 20 2010 数規数 2人数<br>02=006=001 12=0.47 → 5454 テン 2017/03/30 27 2010 数数数数 2017 → 5454                                                                     | 2 0      | 0 回みかびとい          |
|                                                                                                    | 0 20,000 | 6,000 角が破損していま    |
|                                                                                                    |          |                   |

①(上段)得意先コード~返却日 ・・・ 検収伝票の伝票指定、基本情報の値を表示します。

②(下段)商品コード~品名 ・・・ 検収伝票の引取品コード、品名が表示されます。 「種類」には"滅失"または"全損"または"整備"が表示されます。

③(下段)整備担当~仕入先 ・・・ 整備売上伝票の値が表示されます。